## 2021 USG Well-being: How register your account

**Employees (Follow Steps 1 – 7)**: Register through OneUSG – Connect Benefits at <u>oneusgconnect.usg.edu</u> > click on **Manage My Benefits** > click on the **USG Well-being** tile from the home page.

Spouses (Follow Steps 5 – 7): Register through ourwellbeing.usg.edu.

Part-time employees, students, graduate research assistants, and retirees are not eligible to participate.

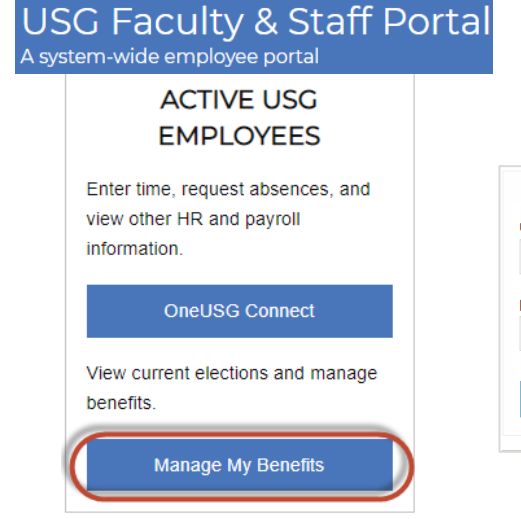

|          | University System Office Single Sign-On |  |
|----------|-----------------------------------------|--|
| username |                                         |  |
|          |                                         |  |
|          |                                         |  |
| password |                                         |  |
|          |                                         |  |
|          |                                         |  |
|          | Login                                   |  |

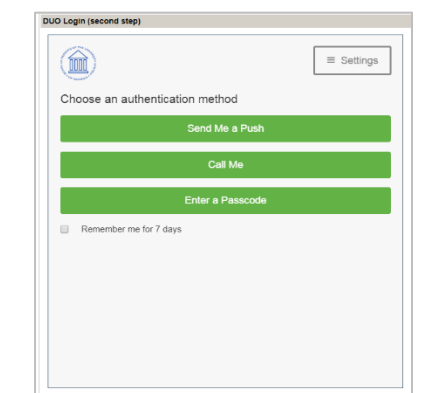

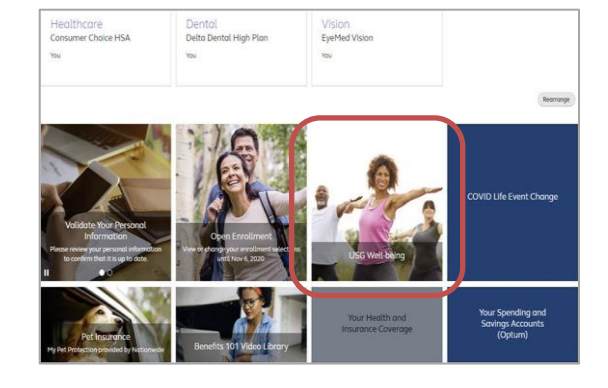

**Step 1:** On the USG Faculty & Staff portal page, locate ACTIVE USG EMPLOYEES > click on **Manage My Benefits.**  Step 2: Enter your username and password and click Login.

**NOTE:** Make sure you are near your office phone or have your cell phone for DUO Login. **Step 3:** Choose an authentication method for DUO Login.

**Step 4**: Locate and click on the home page USG Well-being tile.

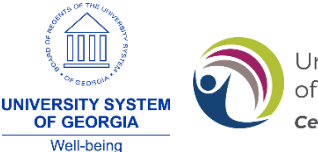

University System of Georgia **Benefits** Centered on You.

## Spouses (Start Here and Follow Steps 5 – 7): Register through ourwellbeing.usg.edu.

|                              |                 | Sign Op   |       |   |
|------------------------------|-----------------|-----------|-------|---|
| Let's make sure you're el    | igible to join. |           |       |   |
| NAME                         |                 |           |       |   |
| First Name                   |                 | Last Name |       |   |
| <b>DATE OF BIRTH</b><br>Year | Month           |           | ✔ Day |   |
| United States                |                 |           |       | ~ |
| STATE OF RESIDENCE           |                 |           |       |   |
|                              |                 |           |       | ~ |
|                              |                 |           |       |   |

**Step 5:** Enter your first name, last name, date of birth, country, and state of residence.

| Sign Up                                                                 |   |
|-------------------------------------------------------------------------|---|
| One last step. Please confirm or fill in any missing information below. |   |
| YOUR EMAIL                                                              |   |
| Enter your preferred email                                              |   |
| CREATE PASSWORD                                                         | Ø |
| Create a new password                                                   |   |
| CONFIRM PASSWORD                                                        | Ø |
| Re-type your password                                                   |   |
| GENDER                                                                  |   |
| I am                                                                    | ٠ |
| CELL PHONE NUMBER (OPTIONAL)                                            |   |
| == +1 · (XXX) XXX-XXXX                                                  |   |
| HOME PHONE NUMBER (OPTIONAL)                                            |   |
| == +1 - (XXX) XXX-XXXX                                                  |   |
| TIMEZONE                                                                |   |
| (GMT-06:00) Central America                                             | ٠ |
|                                                                         |   |
| CREATE MY ACCOUNT                                                       |   |

**Step 6:** Enter your preferred email address, regardless if it is your personal or work email, and create a password. Enter in your gender and the time zone. Agree to the account terms and conditions.

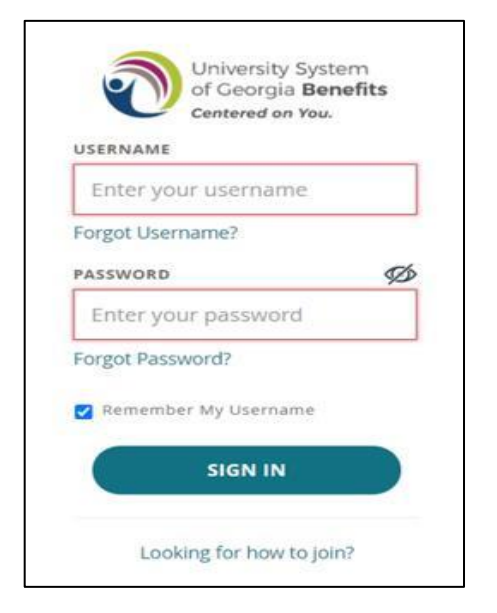

**Step 7**: Login with the username and password you just created.

**NOTE**: Download Virgin Pulse from the App Store or Google Play for onthe-go access. Your Sponsor code is **USG**.

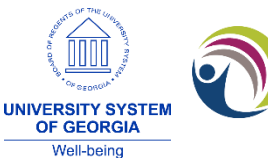

University System of Georgia **Benefits** *Centered on You.*